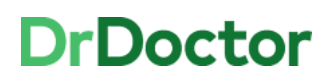

## **DrDoctor Video Consultations**

## How to: Mute/Unmute Audio and Turn Camera Off/On

Mute

Stop

Share

People

Chat

Leave

## How to mute/ unmute your audio

[1] If you need to mute your audio click the 'mute' icon

[2] You'll see that your audio has been muted

[3] To turn your audio back on again click the 'unmute' icon.

You screen will show that you are no longer muted and the patient can hear you.

Please note that in the current platform you can't tell if someone else in the video call has muted their audio.

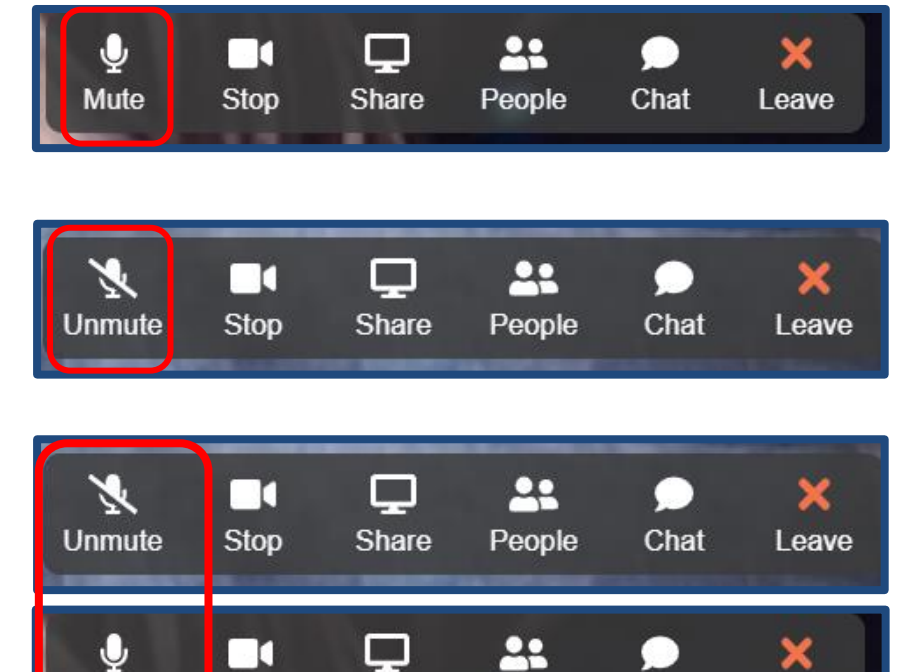

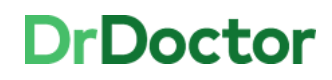

## How to switch your camera off and on

[1] If you need to switch your camera off at all during the call click the 'Stop' icon

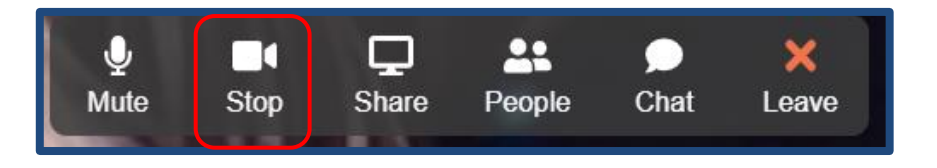

[2] You screen will display your camera as turned off in the top right hand corner

Along the toolbar you'll also be able to see that the camera is switched off.

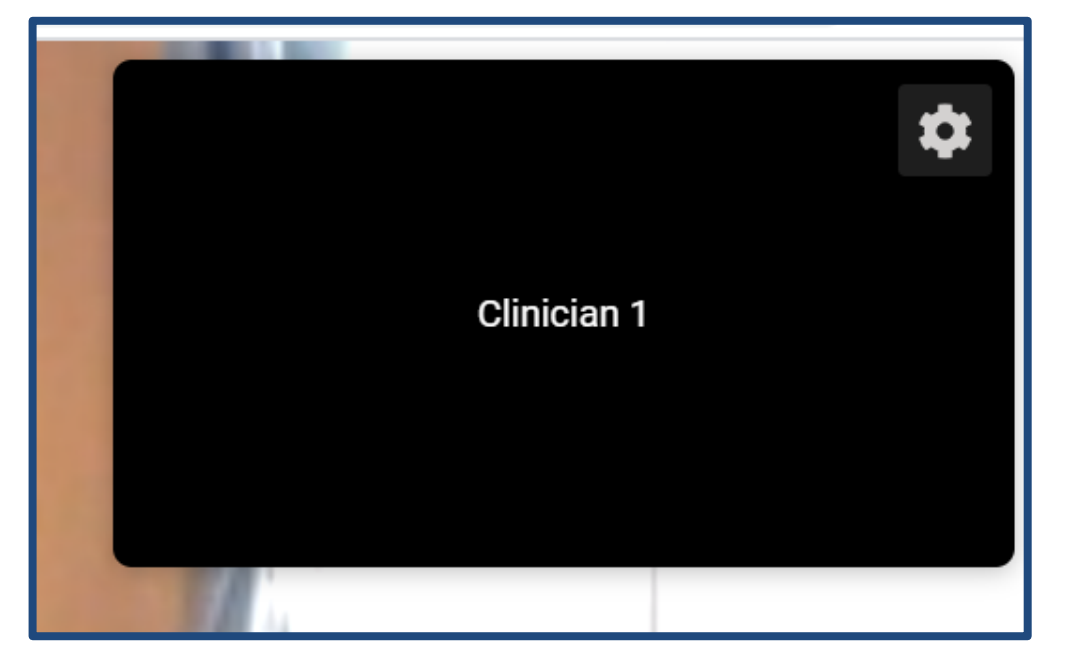

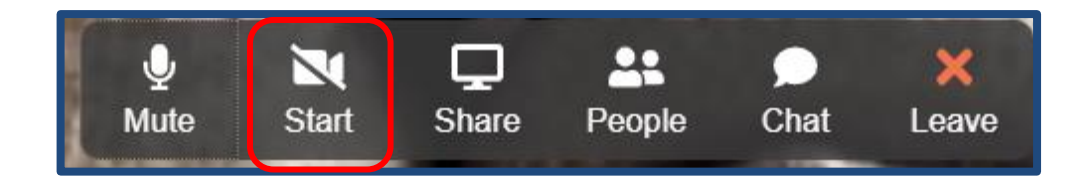

[3] To turn your camera back on, click the 'Start' icon.

Your screen will show that your camera is turned on again and the patient will be able to see you.

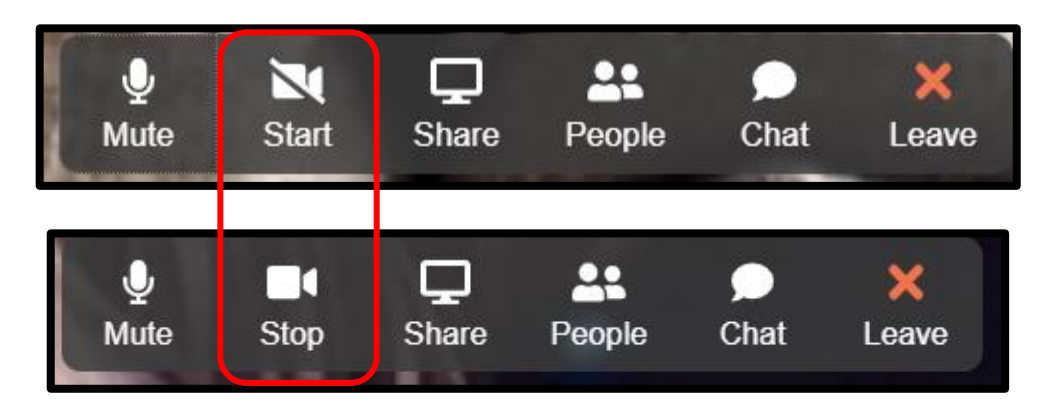